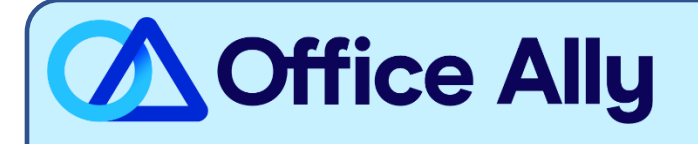

# MEDICARE INDIANA (MR089) ERA-ENROLLMENT INSTRUCTIONS

## WHICH FORMS SHOULD I COMPLETE?

- Providers must have access to <u>WPS SNAP Portal</u> (formerly known as the WPS GHA Web Portal) to complete the online enrollment. Login with your User Login credentials.
  - If you do not currently have access, you will need claim information from within the last 30 Business days to register for access.
  - Once you are logged into your account, navigate to the **835 Enrollment/Change** section.
  - Complete all required provider information
  - Enter the following information for Clearinghouse Information:
    - Clearinghouse Name: Office Ally
    - Trading Partner ID: ZH2C0000
    - First Name: Enrollment
    - Last Name: Department
    - Contact Title: Payer Enrollment Management
    - Phone Number: (360) 975-7000
    - Email: <u>payerenrollment@officeally.com</u>
  - After you submit your request, you will receive a Tracking Number for your ERA enrollment/change request. Save this number for tracking purposes.

### If you need help with completing the ERA enrollment, please utilize the WPS Portal User Manual here.

#### WHAT IS THE TURNAROUND TIME?

- WPS can take up to 30 business days to process the ERA enrollment request.

### HOW DO I CHECK STATUS?

- You can search the status of your request by logging into the portal, clicking on the 835 Enrollment/Change button and listing the tracking number.